## 1) Einstieg ins persönliche Raiffeisen Online Banking:

rob.raiffeisen.it oder <u>www.raiffeisen.it/etschtal</u> -> Login -> zum Raiffeisen Online Banking -> Benutzernummer eingeben -> anmelden -> Loginbestätigung über PIN Smartphone oder Photo-Tan-Gerät

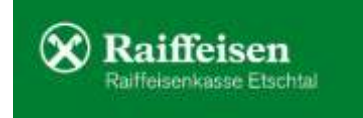

#### 2) Anweisungen -> F24 -> F24

| Home                                                           | Willkommen im Raiffeisen Online Bankin |
|----------------------------------------------------------------|----------------------------------------|
| Informationen •                                                |                                        |
| Anweisungen 🗸                                                  |                                        |
| Liste                                                          |                                        |
| Überweisungen                                                  |                                        |
| Zahlungen •                                                    |                                        |
| Öffentliche Verwaltung                                         |                                        |
| Aufladungen                                                    |                                        |
| Südtirolpass                                                   |                                        |
| F24 👻                                                          |                                        |
| F24<br>F24-Archiv<br>F24-Quittungen<br>F24-Synthetischer Druck |                                        |
| Aufträge •                                                     |                                        |
| Zusatzdienste                                                  |                                        |
| Stammdaten •                                                   |                                        |
| Verwaltung •                                                   |                                        |

#### 3) Wahl des Steuermodells. Bei GIS: in der Regel "semplificato"

# F24

Liste Eingabe F24 - Basis Eingabe F24 - Akzisen Eingabe F24 - elem.ident. Eingabe F24 - semplificato (GIS) Import

- 4) Eingabe der Einzahlungsdaten
  - a. Einzahlungsdatum (max. Fälligkeitsdatum, fällt dieses auf Feier- oder Wochenendtag, ist der kommende Arbeitstag möglich)
  - b. Belastungskonto auswählen
  - c. Steuernummer Kontoinhaber (kann so von jener des Steuerpflichtigen abweichen, bei gemeinsamen Konten reicht die Steuernummer eines Mitinhabers).

| Einzahlung                                | . 18.12.2023             |   |
|-------------------------------------------|--------------------------|---|
| Suche Steuerschuldner                     | 🔍 🗹 Stammdaten speichern |   |
| Belastungskonto                           | • S K/K                  | ~ |
| Steuernummer/ MwSt<br>Nummer Kontoinhaber | RSCLSE92A09A952E         |   |

#### 5) Eingabe Daten Steuerpflichtige/r: Daten aus F24-Vordruck Gemeinde 1 zu 1 übernehmen

- a. Steuernummer des/der Steuerpflichtigen
- b. Nachname, Vorname, Geburtsdatum, Geschlecht, Geburtsgemeinde, Provinz
- c. Falls gegeben: Steuernummer Vormund, Elternteil, Erbe usw. (in der Regel bleibt das Feld leer, genauso wie jenes für den Identifkationskodex)
- 6) Eingabe Steuerkodexe (Sektion, Schlüssel, Gemeinde,

Akonto ->Juni oder Saldo -> Dezember), Jahr, eventuell Freibetrag, Schuldbetrag ACHTUNG: Angaben im untenstehenden Screenshot laut F24-Beispiel auf der Website, bitte die Daten vom F24, welchen Sie von der Gemeinde erhalten haben, übernehmen.

| ▼ STEU              | ERPFLICHTI                     | GER                            |                                |        |                 |                                          |              |       |                             |      |                       |       |
|---------------------|--------------------------------|--------------------------------|--------------------------------|--------|-----------------|------------------------------------------|--------------|-------|-----------------------------|------|-----------------------|-------|
| STELLER             | NUMMER                         | RS                             | CL SE92A09A952                 | F      |                 |                                          | Kennzahl Amt |       | Kennzahl Akt                |      | -                     |       |
| STEUER              | NORMER                         | Zunar                          | me. Bezeichnung od. Firmenname |        | Vorname         |                                          | 1            |       |                             |      |                       |       |
| MELDEA              | MTLICHE DA                     | TEN NAG                        | CHNAME                         |        |                 | VORNAME                                  |              |       |                             |      |                       |       |
|                     |                                | Gebu                           | tsdatum                        | G      | eschlecht (M/F) | Geburtsgemeinde (o. ausländischer Staat) |              | Prov. |                             |      |                       |       |
|                     |                                | 01.0                           | 01.2023 💷                      | ļ      | M               | GEB                                      | URTSGEMEINDE |       | BZ 🕜                        |      |                       |       |
| STEUER<br>Konkursve | NUMMER des<br>erwalters, Erber | Vormundes, El<br>oder Mitschul | ternteils,                     |        |                 | Identifi                                 | kationskodex |       |                             | ~    | •                     |       |
| ✓ SEKT              | ION VERWEI                     | NDUNG SZWE                     | CK                             |        |                 |                                          |              | OPER  | ATION SNUMMER               |      |                       |       |
| Sektion             | Steuerschlüssel                | Kennz. Körperscl<br>Gem.       | <sup>1,7</sup> R. I. A.        | S. Nr. | Ratenz./Monat   | Bezugsjahr                               | Freibetrag   |       | Bezahlte geschuldete Beträg | e    | Kompensierte Guthaben |       |
| EL 🗸                | @ 3983                         | F118                           |                                | 2      |                 | 2023                                     | 0            | , 00  | 567 ,                       | 66   | 0 ,00                 | С     |
| ~                   |                                |                                |                                |        |                 |                                          | 0            | , 00  | 0,                          | 00   | 0 , 00                | С     |
| ~                   |                                |                                |                                |        |                 |                                          | 0            | , 00  | 0,                          | 00   | 0 , 00                | С     |
| ~                   |                                |                                |                                |        |                 |                                          | 0            | , 00  | 0,                          | 00   | 0 ,00                 | С     |
| ~                   |                                |                                |                                |        |                 |                                          | 0            | , 00  | 0,                          | 00   | 0 , 00                | С     |
| ~                   |                                |                                |                                |        |                 |                                          | 0            | , 00  | 0,                          | 00   | 0 , 00                | С     |
| ~                   |                                |                                |                                |        |                 |                                          | 0            | , 00  | 0,                          | 00   | 0 ,00                 | С     |
| ~                   |                                |                                |                                |        |                 |                                          | 0            | , 00  | 0,                          | 00   | 0 , 00                | С     |
| ~                   |                                |                                |                                |        |                 |                                          | 0            | , 00  | 0,                          | 00   | 0 ,00                 | С     |
| ~                   |                                |                                |                                |        |                 |                                          | 0            | , 00  | 0,                          | 00   | 0 , 00                | С     |
| GESAMT              | ſ                              |                                |                                |        |                 |                                          |              |       | 567                         | , 66 | 0,00                  | )     |
| ENDSAL              | DO                             |                                |                                |        |                 |                                          |              |       |                             |      | 56                    | 7, 66 |

#### 7) Rechts unten: Bestätigen

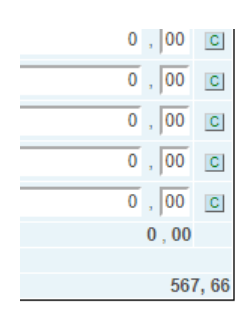

Abbrechen

Bestätigen

Eventuell kann Eingabe per Klick auf den Bleistift nochmal abgeändert werden

| + Liste der Zahlungsanweisungen |              |                        |           |                       |                            |                           |  |
|---------------------------------|--------------|------------------------|-----------|-----------------------|----------------------------|---------------------------|--|
| -                               | Modell       | Fortiaufende<br>Nummer | Protokoli | Einzahlungs-<br>datum | Stevennummer/<br>Mw.St.Nr. | Name<br>Steuerpflichtiger |  |
| 10                              | Semplificato | 0000001                | 1         | 18.12.2023            | RSCLSE92A09A952E           | NACHNAME VORNAME          |  |

Das F24 wurde so erfasst und bleibt unter der "Liste der Aufstellungen". Eventuell kann eine weitere Steuerzahlung eingegeben werden, beide werden dann gemeinsam am Ende autorisiert und die Zahlung(en) definitiv verschickt.

| Erstellungsdatum | 31.10.2023 Verarbeitungsdatum |                 | 31.10.2023 14:51:52 |
|------------------|-------------------------------|-----------------|---------------------|
| Nr. Aufstellung  | 176                           | Datenträgername |                     |
| Abi Empfänger    | 08269                         | Status          | Erfasst             |

#### 8) Senden der Steuerzahlung

|                                                                                         | <ul> <li>Zurück</li> </ul> | Senden |
|-----------------------------------------------------------------------------------------|----------------------------|--------|
| HINWEIS: Vergessen Sie nicht die erfasste Aufstellung mit Senden an ihre Bank zu senden |                            |        |

9) Sende Anfrage an Smartphone -> Zahlung wird verschickt. Einzahlung erledigt!

|                                                                                                    | Sende Anfrage an Smartphone     Abbrechen                                                                                                    |
|----------------------------------------------------------------------------------------------------|----------------------------------------------------------------------------------------------------|
| Nun wird das eingegebene F24 defi<br>eingegebenen Datum vorgemerkt. I<br><b>per Smartphone / Photo-Tan-Gerä</b> t<br>eingegebenen Zahlung ändert sich i | nitiv verschickt und so bezahlt bzw. für die Bezahlung am<br>Button <b>"Sende Anfrage an Smartphone" anklicken, dann eben</b><br>E <b>bestätigen und die Zahlung wird verschickt</b> . Der Status der<br>n der "Liste der Aufstellungen" so von " <b>erfasst" auf "gesendet"</b> |
| oder – sofern mind. 25 Tage vor Ein<br>Fragezeichen-Symbol).                                                                                            | zahlungsdatum – <b>auf "Senden vorgemerkt"</b> (siehe Info per                                                                                                    |
| Die eingegebenen und auch schen v                                                                                                    | verschielten 524 können Sie über des Denierkerh Sumhel his zu 25                                                                                                    |

Die eingegebenen und auch schon verschickten F24 können Sie über das Papierkorb-Symbol bis zu 25 Tage vor dem Einzahlungsdatum löschen, also solange "Senden vorgemerkt" Darüber hinaus und mit Status "Gesendet" erlischt das Papierkorb-Symbol, für eine Löschung der Steuerzahlung können Sie uns dann gerne kontaktieren. Eine Löschung ist dann bis zum Tag der Einzahlung möglich.

| Die Anfrage wurde an Ihr Smartphone gesendet.                                                                                                |                                             |
|----------------------------------------------------------------------------------------------------|---------------------------------------------|
| Kontrolleren Sie die Internetverbindung Ihres Sinartphones und bestätigen Sie die Anfrage 20<br>auf demselben, um den Auftrag durchzuführen. | Liste der Aufstellungen                     |
| 0                                                                                                    | Art Erfasst<br>F24 31.10.2023               |
| Second Malage and Companying (Including a second of Positive and Alberton Abbrechen                                                          | Status<br>Gesendet oder Senden vorgemerkt @ |

### 10) Bei Bedarf: Quittung / F24-Zahlungsbestätigung generieren

Zwei Arbeitstage nach Einzahlungsdatum (die Steuerzahlung wird einen Arbeitstag nach Einzahlung kontrolliert und abgeschlossen) ist die offizielle Zahlungsbestätigung im Online Banking (wie auch in der Bank) verfügbar. Der Zahlungsbeleg als Kontobewegung ist natürlich am selben Tag verfügbar (siehe dann "Informationen", "K/K", "Bewegungen")

Vorher kann eventuell per Doppelklick auf die abgesendete Steuer (in der "Liste der Aufstellungen", "Anweisungen" -> "F24" -> "F24") die provisorische Quittung per Drucksymbol generiert werden.

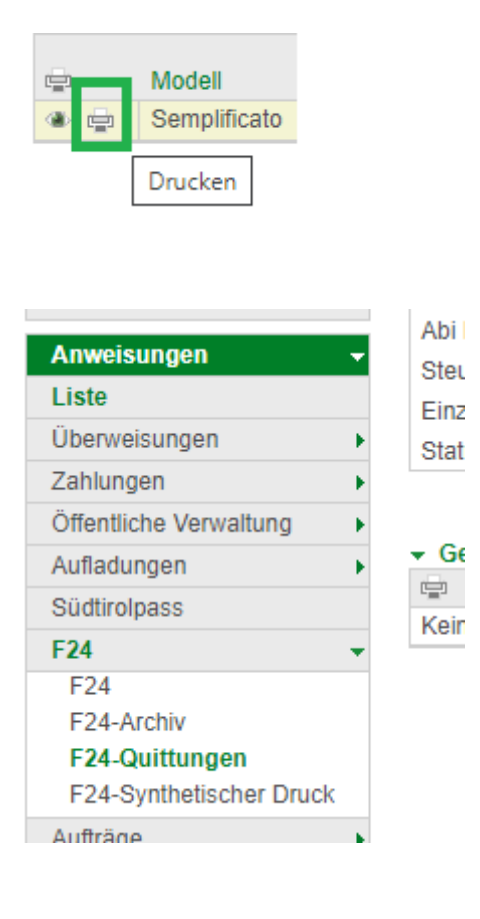

#### Gefundene Quittungen

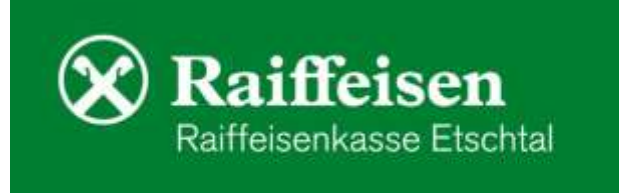